## تسوق عبر الإنترنت بإستخدام الموقع الإلكتروني أو التطبيق الخاص بـ WALMART (وول مارت)

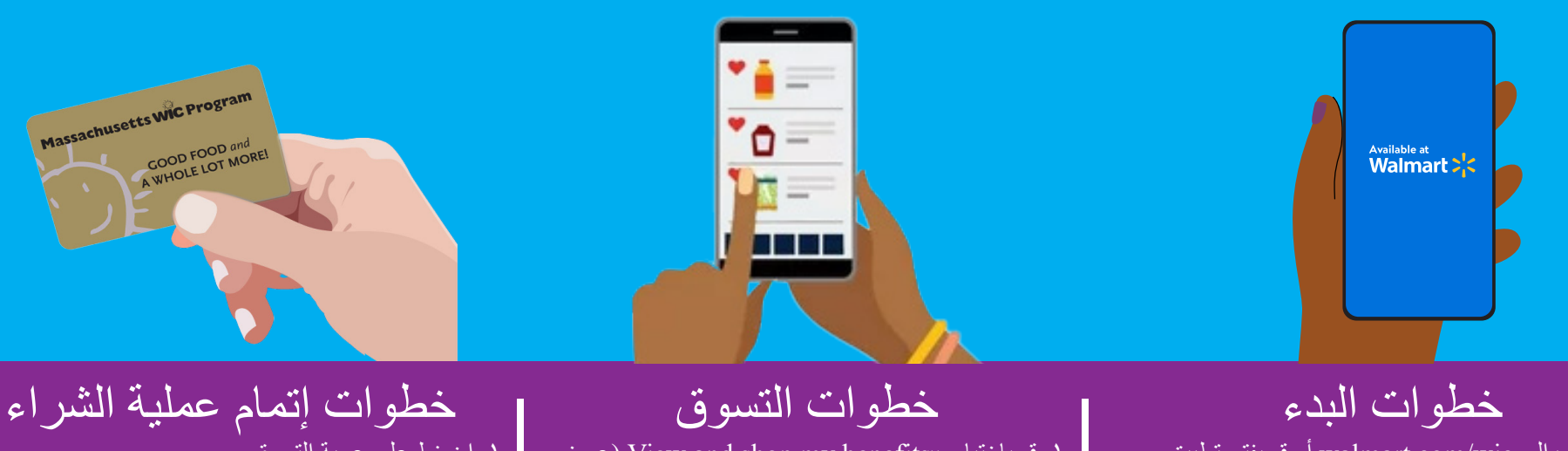

١. اذهب إلى walmart.com/wic أو قم بفتح تطبيق Walmart.

٢. قم بتسجيل الدخول في حسابك الحالى أو قم بإنشاء حساب جدید.

٣. اذهب إلى محفظتك واضغط على "Add new payment method (إضافة طريقة دفع جديدة)" وقم بإدخال رقم بطاقة WIC (برنامج التغذية التكميلي للسيدات والرضع والأطفال) و PIN (رقم التعريف الشخصي) المخصصين لك.

٤. قم بتحديد موقع المتجر الخاص بك.

۱. قم باختیار «View and shop my benefits (عرض وتسوق المزايا الخاصبة بي)» في بطاقة WIC بمحفظتك.

٢. اضغط على كل بند من بنود الطعام في رصيد المزايا الخاص بك لمعرفة خيارات WIC المستحقة والمقترحة.

٣. للبحث عن المزيد من بنود WIC، قم باختيار مرشح «Benefit Programs (برنامج المزايا)»، ثم قم باختيار «WIC eligible (بنود WIC wic المستحقة)».

٤. اضغط على «Add(إضافة)» لإضافة البند إلى عربة التسوق الخاصبة بك.

## ١. اضغط على عربة التسوق. ٢. قم باختيار الإستلام أو التوصيل مع تحديد اليوم والوقت. تعتمد خدمة إتاحة التوصيل على العنوان. ٣. اضغط على " Continue to check out(الإستمر ال لإتمام عملية الشراء)". ٤. أدخل رقم التعريف الشخصي لـ WIC الخاص بك. م. قم بمراجعة طلبك واختيار الدفع الذي قمت باختياره. ٦. اضغط على " Place order(تقديم الطلب)".

٧. قم بإدخال رقم التعريف الشخصي لـ WIC مرة أخرى للسماح. باستخدام بطاقة WIC الخاصبة بك.

سوف يتم تحديث رصيد مزايا WIC خاصتك عند تقديم طلبك.

## نصائح

بتغطبتها

## للمساعدة

• قديتم تطبيق رسوم على التوصيل أو الشحن ولا يقوم WIC للأسئلة والدعم، تواصل مع مركز مساعدة Walmart

 يشترط Walmart أن تقوم بإدخال وسيلة ثانوية للدفع إذا قمت باختيار التوصيل أو إذا كان طلبك يتضمن بنود غير تابعة لـ WIC.

1-800-925-6278 | walmart.com/wic

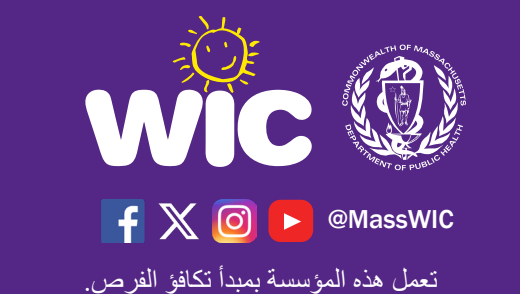